#### TouchNet v7.0 Tutorial

**Purpose:** The purpose of this tutorial is to guide you through the process to set up an additional authorized user.

Step 1 Log into <u>mygsu.govst.edu</u> from any browser.

Step 2 Go to Online Services, Students. Click the dropdown arrow to display Financial Information. Click **Financial Information**.

| Online Services       | • |
|-----------------------|---|
| ✓ STUDENTS            |   |
| Financial Information | > |
| Financial Aid         |   |
| Registration          |   |

Step 3 Click **View Account and Make Payments** to view your student financial account.

| Online Services |                                |   |
|-----------------|--------------------------------|---|
|                 | ζ STUDENTS                     |   |
|                 | Financial Information          |   |
|                 | View Account and Make Payments | > |
|                 | 1098 Electronic Consent        |   |
|                 | View My 1098-T Forms           |   |
|                 | Bank Information (U.S.)        |   |

Step 4 You will be directed to another page. Click **Continue to Payment Center** green button.

### TouchNet v7.0 Tutorial

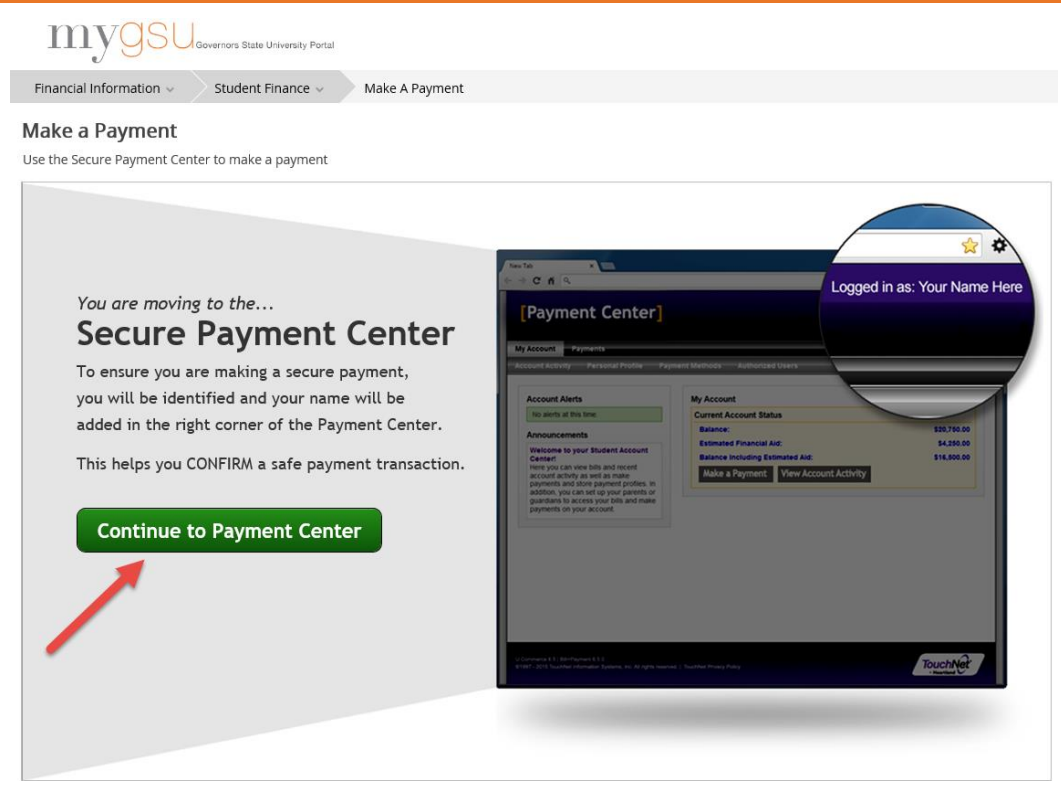

Step 5 Click the Authorized Users button found on the right side.

|                                                                                                    |                                                                                                    |                             | Logged in as: Jax Jaguar 🛛   Logout 🕩 |
|----------------------------------------------------------------------------------------------------|----------------------------------------------------------------------------------------------------|-----------------------------|---------------------------------------|
| 👚 My Account Make Payment Deposits                                                                                                    | Help                                                                                                |                             |                                       |
| Announcement<br>Welcome to the Governors State University Student                                                                                                    | To sign up for direct deposit of your refunds, complete your setup in the Refund Account Setup page | a. 🔪                        | My Profile Setup                      |
| Account Center!<br>You can view your current account activity and make<br>payments. You can also allow your parents or guardians to<br>access your account to make payments and view your | Student Account<br>Balance                                                                          | ID: xxx' 0001<br>\$1,043.00 | My Payment Profile                    |
| current account activity.<br>Payment Deadlines                                                                                                    | Make Payment View Activity                                                                          |                             | Electronic Refunds                    |
|                                                                                                    | Term Balances                                                                                       |                             | Notifications                         |
|                                                                                                    | 2017 Fall                                                                                           | \$1,043.00                  | -                                     |

Step 6 The Authorized Users page needs some information to complete the process.

- 1. Enter the E-mail address of the authorized user
- 2. Answer the question with a click on yes or no response
- 3. Answer the question with a click on yes or no response
- 4. Click **Continue** to proceed with the process

TouchNet v7.0 Tutorial

# Authorized Users

From this page, you can give others (parents, employers, etc.) the ability to access your account information. In compliance with the Family Educational Rights and Privacy Act of 1974 (FERPA), your student financial records may not be shared with a third party without your written consent. Adding an authorized user is your written consent that an individual may view your account information and make payments on your behalf. Please note that authorized users DO NOT have access to your stored payment methods, academic records, or other personal information.

| Add Authorized User                                                                                                    |                                                                  |
|----------------------------------------------------------------------------------------------------|------------------------------------------------------------------|
| E-mail address of the authorized user:                                                                                                    | 1                                                                |
| Would you like to allow this person to view your billing statement and account activity?<br>Would you like to allow this person to view your payment history and account activity? | <ul> <li>Yes ○ No</li> <li>Yes ○ No</li> <li>Yes ○ No</li> </ul> |

Step 7 The Agreement to Add Authorized User form must have your agreement.

- 1. Click the check box in front of **I Agree**.
- 2. Click **Continue** to proceed

You have the option to print the Agreement by clicking the Print Agreement button.

| Agreement to Add Authorized User                                                                                                    |
|----------------------------------------------------------------------------------------------------|
| I hereby authorize <b>Governors State University</b> to grant momjaguar@gmail.com full access to my accounts, including ability to view all billing statements, payment history, and/or make payments accordingly. My payment methods and credit card and/or checking account information will remain confidential and hidden from all other users. I understand that I am still primarily responsible for ensuring that all my accounts are paid on time and in full. |
| This agreement is dated Wednesday, June 14, 2017.                                                                                                    |
| For fraud detection purposes, your internet address has been logged:                                                                                                    |
| 143.43.18.35 at 6/14/17 11:33:54 AM CDT                                                                                                    |
| ANY FALSE INFORMATION ENTERED HEREON CONSTITUTES AS FRAUD AND SUBJECTS THE PARTY ENTERING<br>SAME TO FELONY PROSECUTION UNDER BOTH FEDERAL AND STATE LAWS OF THE UNITED STATES. VIOLATORS<br>WILL BE PROSECUTED TO THE FULLEST EXTENT OF THE LAW.                                                                                                    |
| Please check the box below to agree to the terms and continue.                                                                                                    |
|                                                                                                    |
| Continue Print Agreement Cancel                                                                                                    |
| e to allow this person to view your payment history and account activity?                                                                                                    |

#### TouchNet v7.0 Tutorial

Step 8 The information will appear in the appropriate fields. You will always have the option to edit, delete or add Authorized User.

### Authorized Users

Thank you. We have sent an e-mail to judy.ferneau@gmail.com with instructions on how to log in and view your billing information. This person will log in using the e-mail address you provided.

(Note: If the e-mail delivery fails for some reason, a notification MAY be sent to your e-mail address on record.)

From this page, you can give others (parents, employers, etc.) the ability to access your account information. In compliance with the Family Educational Rights and Privacy Act of 1974 (FERPA), your student financial records may not be shared with a third party without your written consent. Adding an authorized user is your written consent that an individual may view your account information and make payments on your behalf. Please note that authorized users DO NOT have access to your stored payment methods, academic records, or other personal information.

#### Current Authorized Users

If you delete an authorized user, that person can no longer make payments to your accounts in this system. All of that person's upcoming or unapplied scheduled or automatic payments will be canceled.

| Full name: | Email address:      | Action                            |
|------------|---------------------|-----------------------------------|
|            | momjaguar@gmail.com | Edit   Delete  <br>Show Agreement |

Add Authorized User